## Como exibir informações extras de item na confecção do Pedido de Venda Android?

## Produto: Pedido de Vendas

## Importante

Para exibir as informações extras no Pedido de Venda Android, é necessário fazer a parametrização para exibir a opção Qtd Vendida por mês.

Esta configuração pode ser feita conforme o artigo Como exibir quantidade de produtos vendida nos últimos 12 meses.

- 1- Acesse a APK do Pedido de Venda.
- 2- Clique na opção Clientes.
- 3- Selecione o cliente que será feito o pedido de vendas, inicie o pedido, e clique na aba Tabela.
- 4- Clique no menu superior direito nos 3 pontinhos
- 5- Irá abrir as poções do menu, clique em Exibir inf. extras.

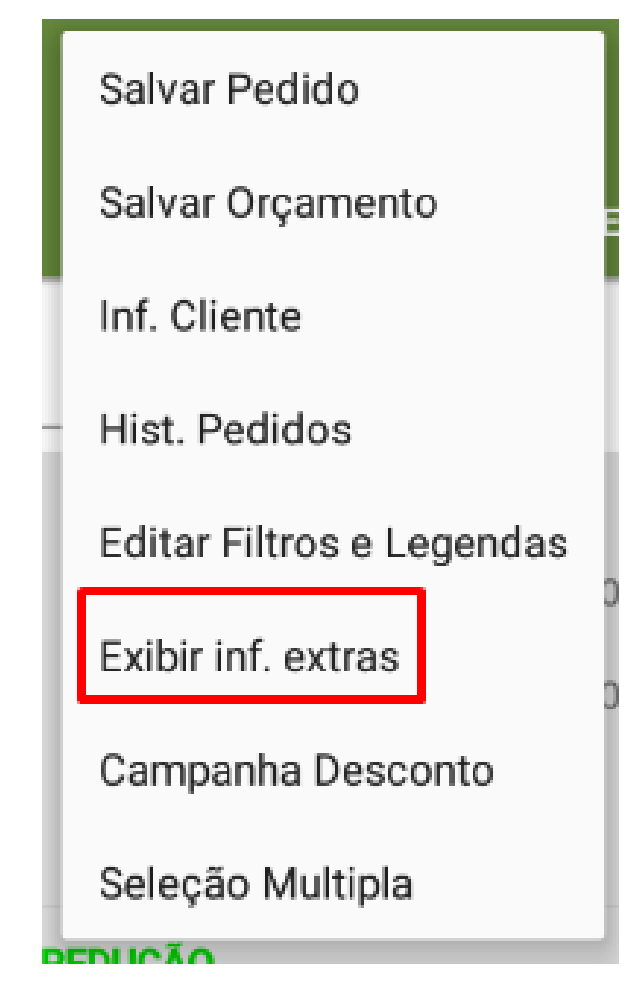

## Artigos Relacionados

- Como consultar informações do cliente durante um pedido de venda, na APK?
- Resumo de vendas, como configurar informações?
- Como exibir informações extras de item na confecção do Pedido de Venda Android?
- Como Exibir / Ocultar Mais Informações dos clientes no Menu de Clientes no Pedido de Vendas Android?
- Como alterar informações do cliente no Portal Executivo?

Observação:

Pra desabilitar só ir no menu 3 pontinhos e clicar na opção Ocultar inf. extras.

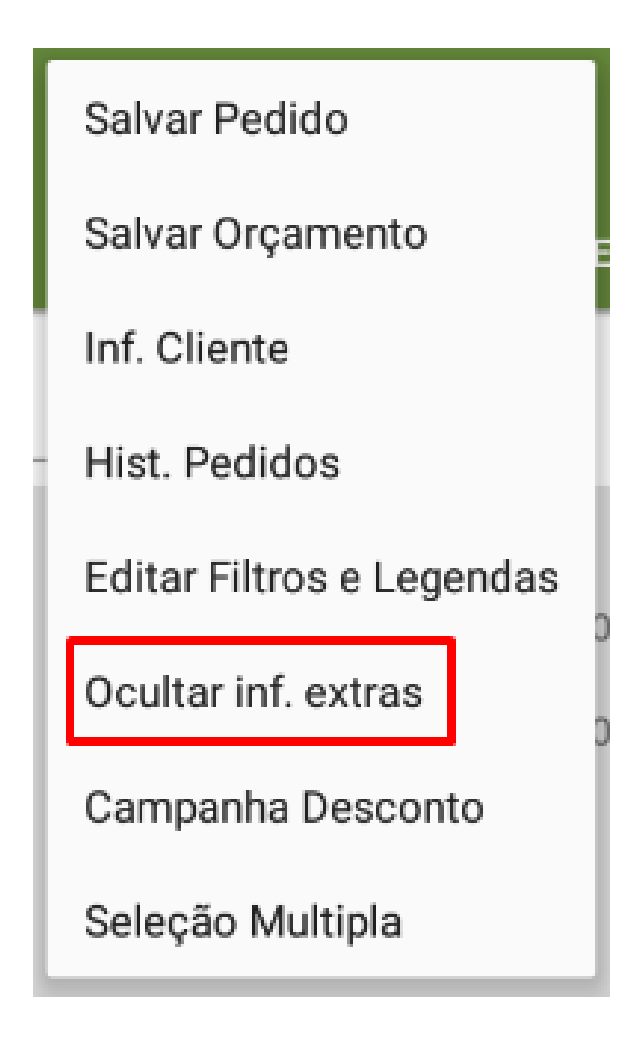

Feito isso, irá apresentar a opção de Qtd vendida por mês.

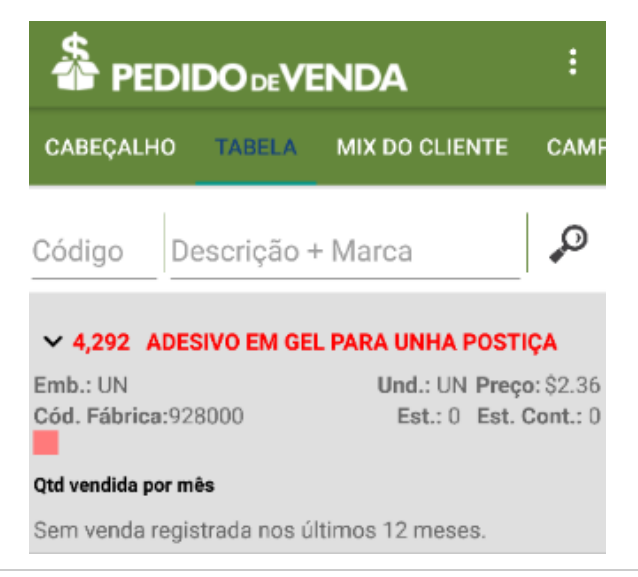

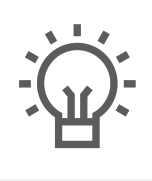

Não encontrou a solução que procurava?

ugira um artigo